# Picco

Estatística esportiva para todos

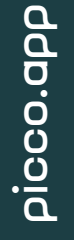

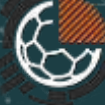

#### Vídeo-Tutoriais

Os vídeo-tutoriais do Picco são constantemente carregados em nosso canal do Youtube. Não deixe de se inscrever e acompanhar as atualizações clicando abaixo:

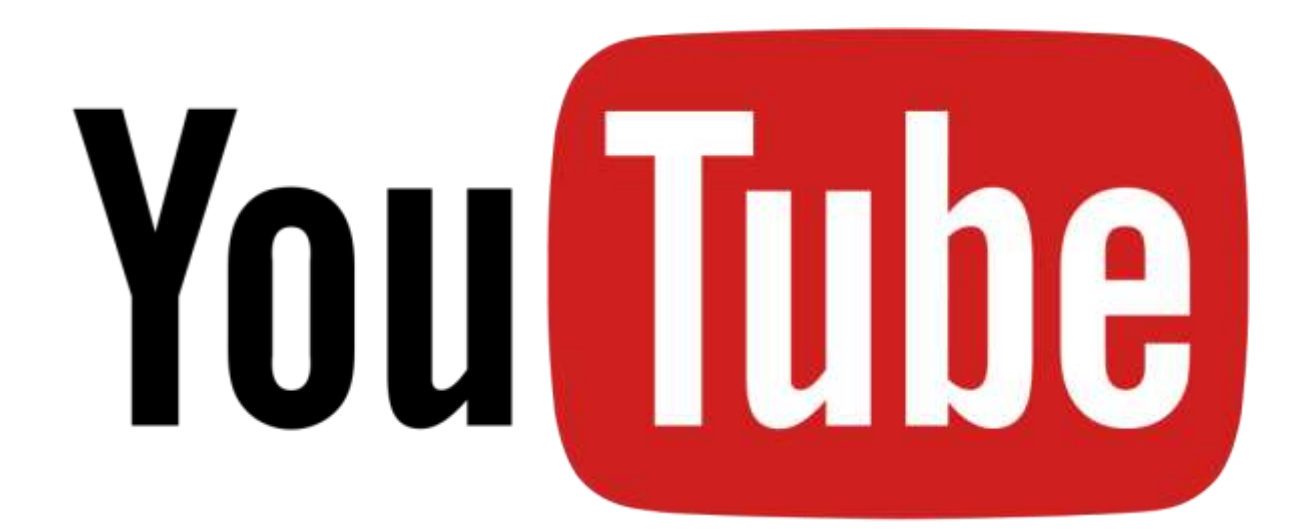

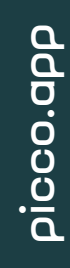

#### Visão Geral

Picco é um app focado em estatística esportiva. Seu objetivo é transformar esta tarefa, normalmente complexa e custosa, em algo fácil, amigável e poderoso.

Picco tem uma interface bastante direta, tão amigável quanto possível. A documentação do Picco também seguirá as seções do software: Jogos, Times, Protocolos e Relatórios.

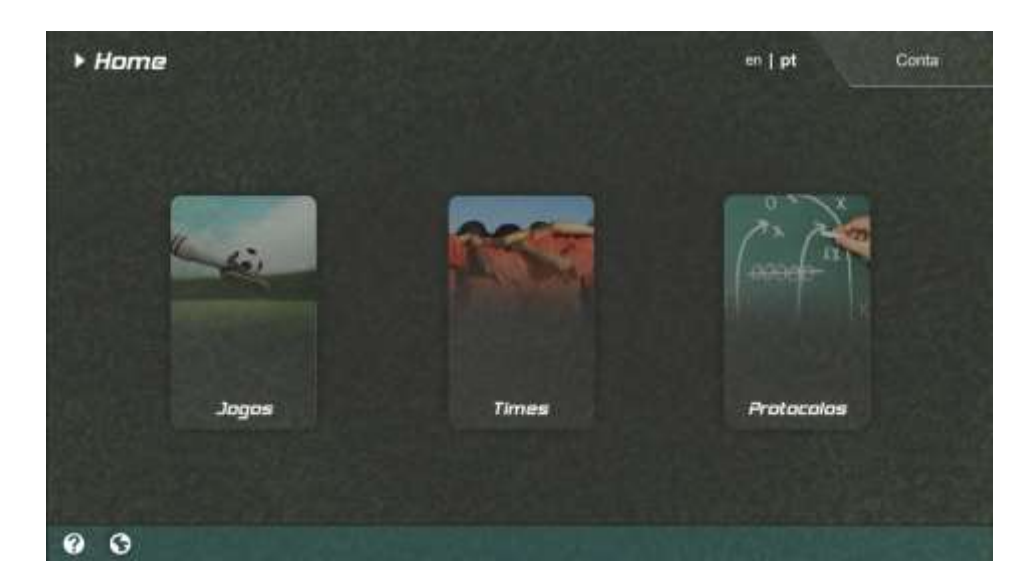

#### Visão Geral

- Protocolos: O que e como você quer medir
- Times: Quem você observará
- Jogos: Protocolo + Times -> Inicia! -> Entradas -> Relatório

picco.app

Relatórios: O resultado final

#### Jogos

Uma partida se inicia com uma configuração simples: seleção dos times, do protocolo de medidas e informações opcionais (data e competição). Durante a partida, o usuário interage com o layout do protocolo (através de botões, movendo jogadores, etc) para registrar os acontecimentos da partida. Toda esta informação é guardada em um projeto, reunindo os dados que popularão o relatório. Em qualquer momento, durante, antes, ou depois da partida, o usuário pode editar o layout do protocolo, editar o modelo do relatório ou acessá-lo.

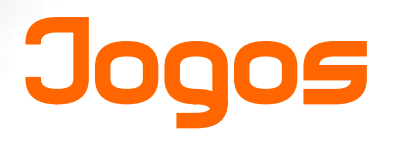

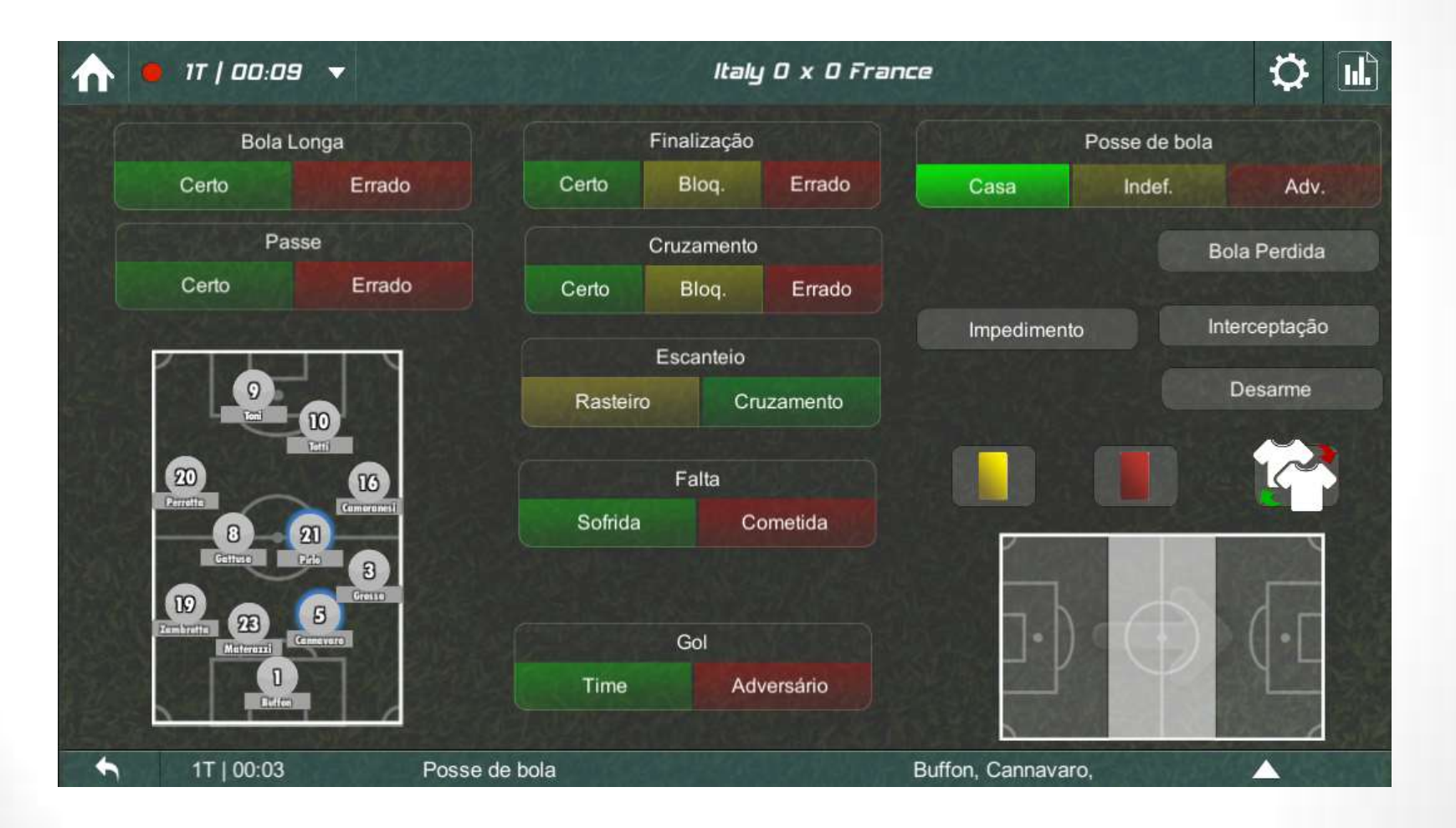

Protocolos consistem em dados (ações, sub-ações e estados) que serão medidos durante uma partida, como passes (ação), posse de bola (estado), etc. Além disso é possível definir 'Disparadores', uma ferramenta poderosa para definir como uma ação ou estado reage ao outro, tornando um protocolo aplicável em tempo-real durante uma partida. Dentro de um protocolo, o Picco relaciona todos estes elementos para a geração automática de um modelo de relatório. Finalmente, para a interação durante a partida, o protocolo define o layout da tela para indicação dos eventos. Apesar de parecer complexo, o protocolo é uma parte amigável e muito poderosa do aplicativo.

|                  | Jogo - Padrão       |
|------------------|---------------------|
| Ações            | Editar Elemento     |
| Passe Casa       | Nome do Elemento    |
| Passe Adv.       | Passe Casa          |
| Finalização Casa |                     |
| Finalização Adv. | Carregar Imagem     |
| Bola Longa Casa  |                     |
| Bola Longa Adv.  | Editar Ação         |
| Escanteio Casa   | Editar Disparadores |
|                  |                     |

Elementos do protocolo

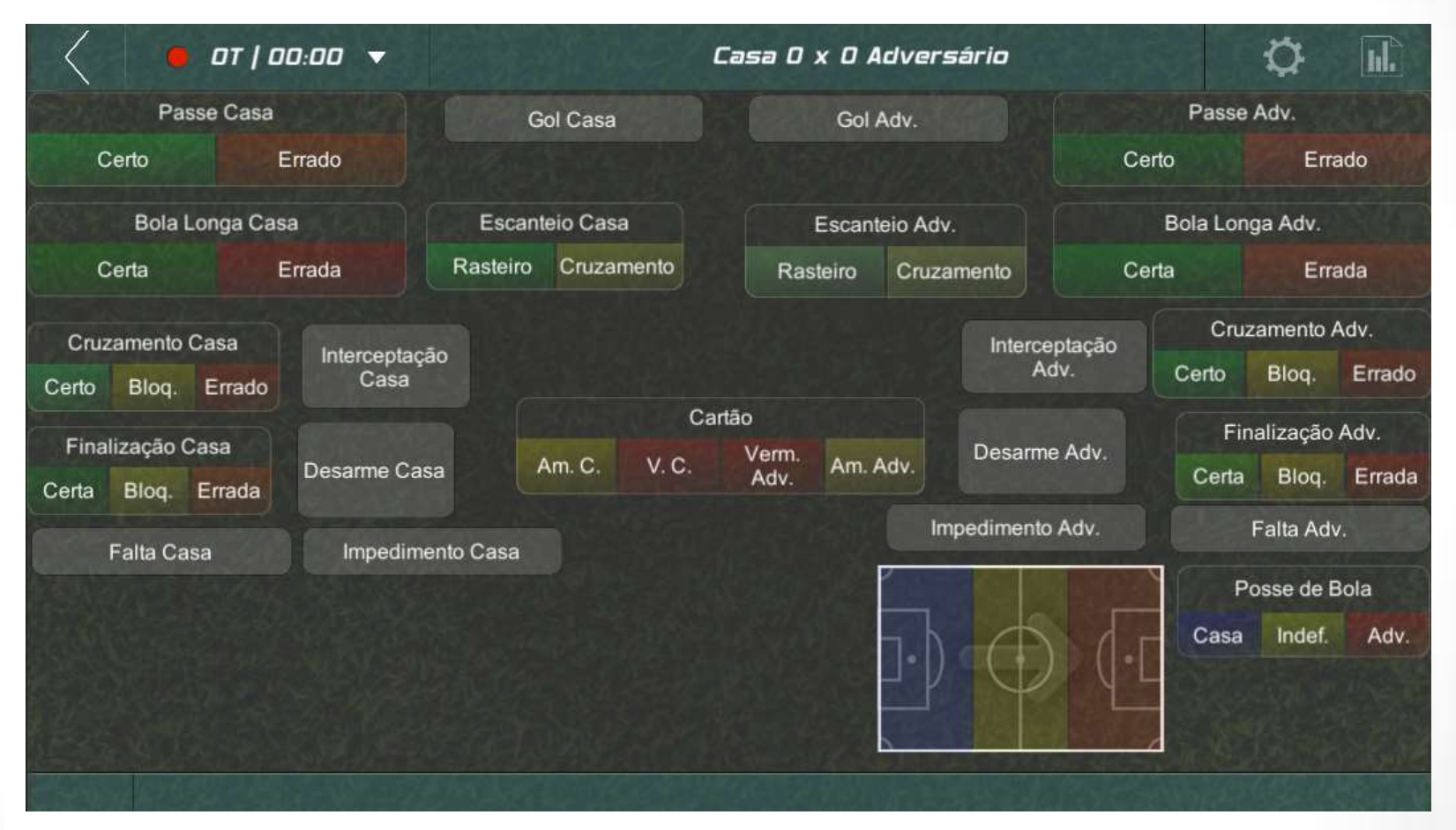

Layout do protocolo

| $\langle$ | Ca                              | <b>5a - 0 x</b><br>14/2/2020 | Campeonato                      |            |  |
|-----------|---------------------------------|------------------------------|---------------------------------|------------|--|
|           | 🔵 Completo                      | ) r Te                       | mpo                             | 🔘 2° tempo |  |
|           | Passe Casa<br>Certo             | Errado                       | Passe Adv.<br>Certo             | Errado     |  |
|           |                                 | 1                            | 1                               | 1          |  |
|           | 50%   50<br>1   1               | *                            | 50%   5<br>1                    | 0%<br>1    |  |
|           | Finalização Casa<br>Certa Bloq. | Errada                       | Finalização Adv.<br>Certa Blog. | Errada     |  |
|           |                                 | 1                            | 1                               | 1          |  |
|           | 33% 33% <br>1   1               | 33%<br>1                     | 33% 33%<br>1   1                | 33%<br>  1 |  |
|           | Bola Longa Casa                 | Frenda                       | Bola Longa Adv.                 |            |  |
|           | , erta                          | ,                            | , Carta                         |            |  |

#### Modelo de relatório

Picco já vem com dois protocolos para futebol:

- Jogo Padrão: protocolo simples para medir estatísticas de uma partida sem entrar no nível individual dos jogadores.
- Jogo Avançado Padrão: protocolo criado para medidas mais aprofundadas dentro de uma partida, indicando jogadores e regiões do campo, gerando um relatório bastante completo.

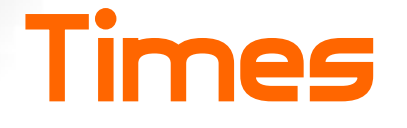

Nesta seção se gerencia os times, consistindo em informações básicas que os definem e seus elencos

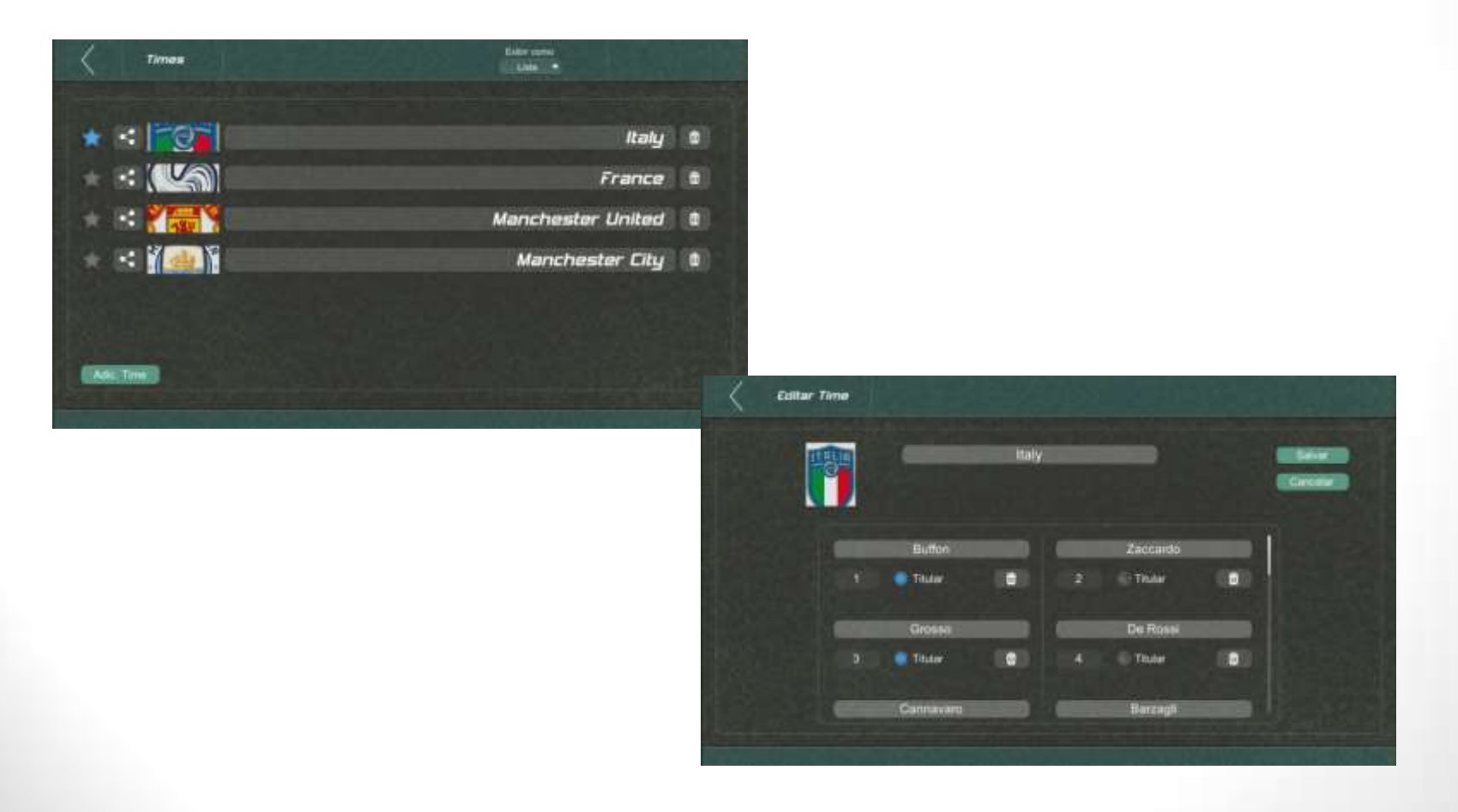

Relatórios são o objetivo final do app, são criados automaticamente baseados no protocolo e nos dados medididos durante uma partida.

|                                       |                                    |               |                     |       | Companie 10 5 4 6 4 12 10 14 21 25 5 5 6 5 10 28 7 3 100     | Failed 1 2 1                                                                                                    |
|---------------------------------------|------------------------------------|---------------|---------------------|-------|--------------------------------------------------------------|----------------------------------------------------------------------------------------------------|
| Virtus - A                            | x 4 - Undefined                    | Room Dome     | Complete Encomplete | rumet | 🔚 3 3 1 Z Z 1 Z 1 4 1 1 3 6 1 33                             | nate 1 2 1                                                                                                    |
|                                       |                                    |               |                     |       | Long Kall 1 3 1 2 7                                          | Committee 1 1                                                                                                   |
| 81/06/20 W                            | Competition                        | 40% ) 10%     | 1074 / 1074 / 1029  |       | 1 1 2 1 8                                                    | 1 X X                                                                                                    |
| Paras                                 | long dad                           | *17           |                     |       | Ov1000 2 1 5 4 2 1 15                                        | Management 4 1 3 7 6 1 5 5 6 2 4 2 3                                                                            |
| 182 .20                               |                                    | Hanne Manh    | interception        | 72    | Bodel 1 1 2 1 6                                              | Lat. Nat 2 4 2 2 2 4 2 1                                                                                        |
| aven / area                           | A4% / 48%                          | 40.44 (A) 44  | Econt (Auf)         | 25    | on Treps 1 1 1 1 2 1 1 7                                     | 1 2 3 1 2 2 1 1                                                                                                 |
|                                       |                                    | 376 (366 (376 | Inter Int           | 100   | 1 A A                                                        | 7.m                                                                                                    |
| Distant Statut of Second              | Dress<br>Descentari Biomani Catani |               |                     |       | @ 2000 <b></b>                                               |                                                                                                    |
| а (°,                                 |                                    |               |                     |       |                                                              | 1995 - 1997 - 1997 - 1997 - 1997 - 1997 - 1997 - 1997 - 1997 - 1997 - 1997 - 1997 - 1997 - 1997 - 1997 - 1997 - |
| tares ( one ( one                     | con / mins. ( rom                  |               |                     |       |                                                              | Formation History                                                                                               |
|                                       |                                    |               |                     |       | می اور اور اور اور اور اور اور اور اور اور                   | Actions average (2-0)                                                                                           |
| Final Epinetian                       | Mana Hannard                       |               |                     |       | Const 1 2 1 3 7                                              |                                                                                                    |
| • •                                   |                                    |               |                     |       | Comptee 2 6 1 1 2 12                                         |                                                                                                    |
| 1214-1212                             | ADM ( MOM                          |               |                     |       | Ditate 1 1 2                                                 |                                                                                                    |
|                                       | 0                                  |               |                     | 0     | 2000 3 T T T K                                               |                                                                                                    |
|                                       |                                    |               |                     |       | TOTM, 15 8 10 10 21 26 25 32 45 53 19 9 14 9 30 62 14 13 415 | 0.41 (NP) 0.0                                                                                                   |
| Low N                                 | adum 🧶 High                        | Low Hadil     | um 🐵 Mgh            |       |                                                              |                                                                                                    |
| large dant                            | find                               | 2400          |                     |       |                                                              |                                                                                                    |
|                                       |                                    |               |                     |       |                                                              |                                                                                                    |
| -                                     |                                    |               |                     |       | 0                                                            |                                                                                                    |
|                                       |                                    |               | And of the          |       |                                                              |                                                                                                    |
| ····································· | -15 P                              | AL            | 5 P.S               |       | Formation History                                            |                                                                                                    |
| 100                                   |                                    | 1 (A) (A)     |                     |       | 9.47 (2P) 0.00 (3P)                                          |                                                                                                    |
|                                       |                                    |               |                     |       |                                                              |                                                                                                    |
| interception Loss Dell                | Notes Con                          |               |                     |       |                                                              |                                                                                                    |
|                                       |                                    |               |                     |       |                                                              |                                                                                                    |
| + + b                                 | 1 0 0 0 0                          |               |                     |       |                                                              |                                                                                                    |
| 14 100 m                              | 12 (4) 2                           |               |                     |       | 16:01 (3P)                                                   |                                                                                                    |
| 100 100 100                           | 1 7 0 3 1                          |               |                     |       |                                                              |                                                                                                    |
|                                       |                                    |               |                     |       |                                                              |                                                                                                    |
|                                       | 0                                  |               |                     | 0     |                                                              |                                                                                                    |
|                                       |                                    |               |                     |       |                                                              |                                                                                                    |

ρίοσο.αρρ

# Picco

Guia avançado

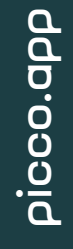

# Picco

Times

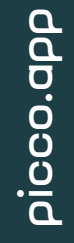

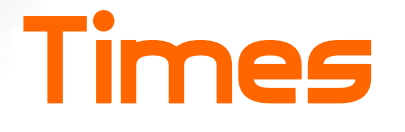

Gerenciar times e elencos no Picco é extremamente simples. No momento, ainda não adicionamos informações mais complexas para os jogadores ou perfis dos times, mantendo esta tarefa simples e rápida. No futuro, esta parte será evoluída para manter o histórico dos jogadores e times, além de outras informações.

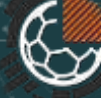

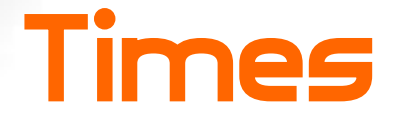

Nesta tela são acessíveis os times já criados e também a opção de adicionar novo time. Também é possível indicar o time padrão, aquele que será automaticamente selecionado como principal em novas partidas.

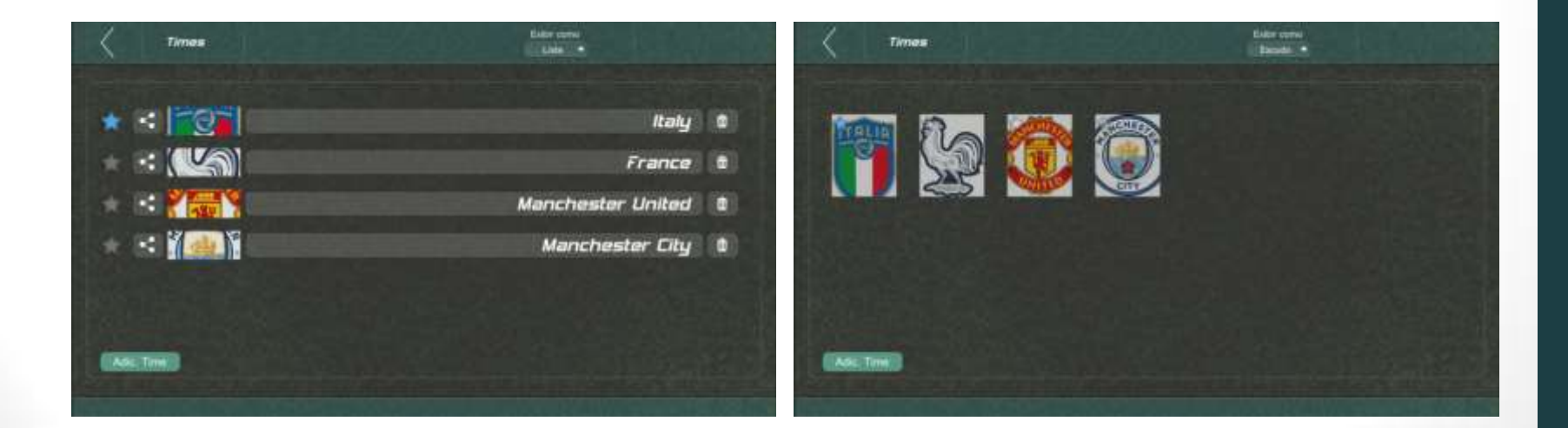

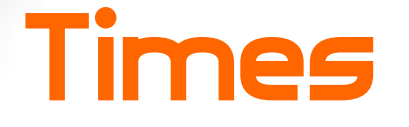

Um time consiste em nome, escudo e elenco, formado por jogadores com nome, número e titularidade.

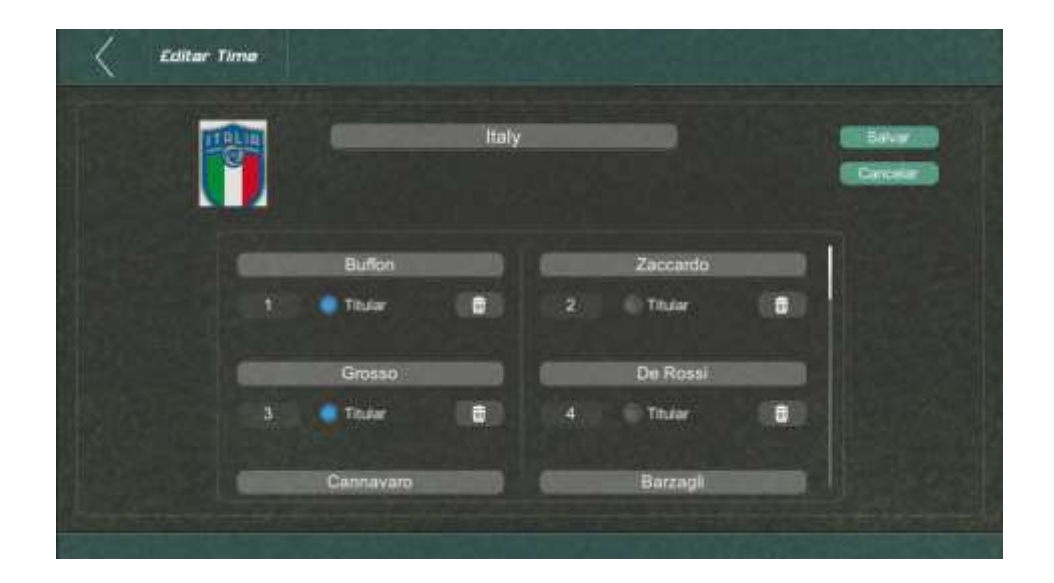

# Picco

Protocolos

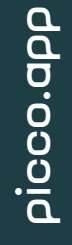

Protocolos consistem em: o que você quer medir, como quer medir e, finalmente, como reportá-los. O Picco já vem com dois protocolos para futebol, um para medir as estatísticas básicas dos dois time e um avançado para medir mais dados de um dos times, incluindo estatísticas individuais dos jogadores.

Protocolos podem se tornar complexos pois podem conter muita informação, um layout avançado, mas para se tornar possível usá-los em tempo real, possuem uma poderosa ferramenta chamada disparadores. Com estes é possível automatizar interações, economizando cliques, permitindo que os olhos mantenham-se focados no jogo, evitando interações desnecessárias com o aplicativo.

#### Protocols existentes

Jogo - Padrão

Pacce Cass Passe Adv Darts Ernets Emake Bola Lorga Casa Excertair Cene Excertain Adv Sols Lings Adv **Ongernete** Realistic Charac Circle Educto Enade ente Adv nerity Casa Blog Enad -Blog Erredo Institucile Adv Finalização Casa Blog | Emplo bete Min Errete Falls Adv Fata Gate Posse de Bola Carbo bullet Adv

Cana D v O Adversario

Ö

at | aa aa 🔻

• Jogo Avançado - Padrão

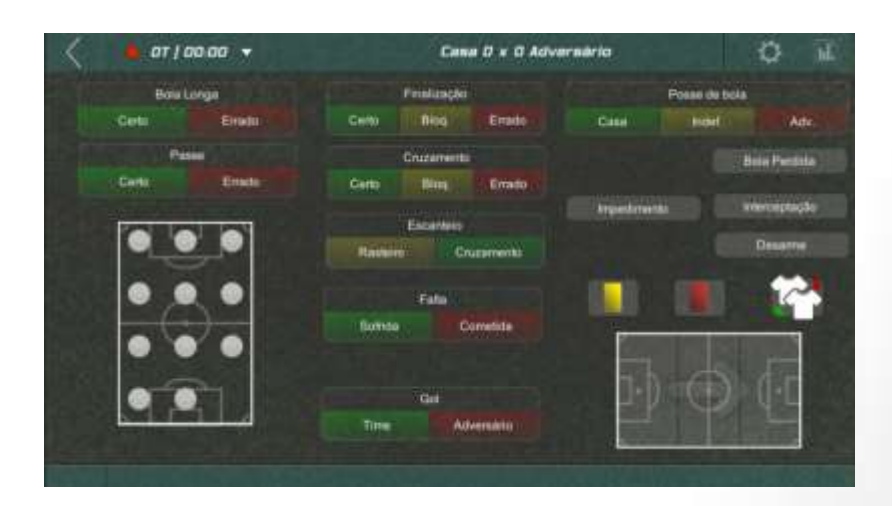

#### Um Protocol do zero

- O que se quer medir (elementos): Uma ação simples, uma ação com sub-ações, estados, ações dos jogadores, regiões de campo.
- Em um protocolo medimos a quantidade de ações e subações, definimos o jogador e a região de campo onde ocorreram e também rastreamos os estados.

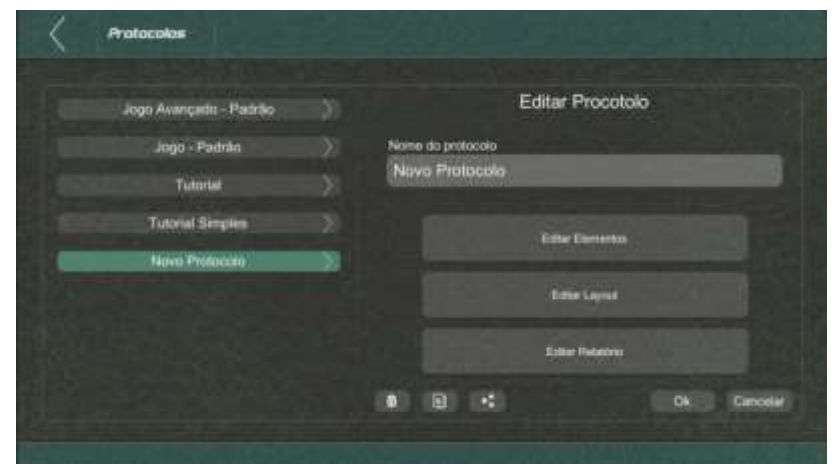

## Ações e sub-ações

 Basta escolher um nome, as sub-ações (se desejadas), as cores ou mesmo uma imagem custom.

| < Protocolo 🔶 Elementos                                                                                                 |                                                                                                    | Arotocolo            |
|----------------------------------------------------------------------------------------------------|----------------------------------------------------------------------------------------------------|----------------------|
|                                                                                                    | Tutorial                                                                                                    | Ação Simples         |
| Açãos Simpros<br>Açãos Simpros<br>Sub-ações<br>Pasas<br>Gor<br>Açãos Longa<br>Açãos Longa<br>Açãos Longa<br>Açãos Longa | Editar Elemento Norre da Elementa Comparimente Editar Apie Editar Organization Organization Comparimente Comparimente Comp | Peire<br>Age Singles |
|                                                                                                    |                                                                                                    |                      |

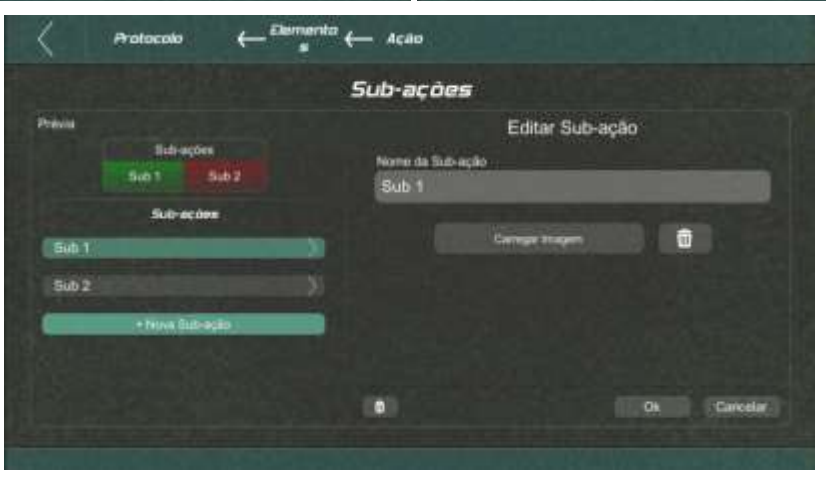

#### Estados

- Estados podem ser: padrão/genérico ou uma representação de jogadores ou zonas do campo.
- Em um estado você deve selecionar quantas opções podem estar ativas ao mesmo tempo.

|                                  | Tutorial                                      |                               |                                |                  |
|----------------------------------|-----------------------------------------------|-------------------------------|--------------------------------|------------------|
| t Person Acade<br>Endortem       | Editar Elemente<br>Norse do Elemento<br>Posse | •                             |                                |                  |
| ouad<br>ogađores<br>ona de Campo | Ten do Extado Extado<br>Generico • 1          | i Sirnuttiensu                |                                |                  |
| + falors Essets<br>Valores       | and the lines                                 | Protocolo +                   | ← <sup>Elemento</sup> ← Estado |                  |
| lgrit Toom Label                 | Edur Onurreture                               | Section of the section of the | Posse                          |                  |
|                                  | (0)                                           | Ch. Previa                    | 6                              | litar Sub-estado |
|                                  |                                               | Fone                          | Nome do Sub-estado             |                  |
|                                  |                                               | A DECEMBER OF STREET          | PRESENT                        |                  |
|                                  |                                               | Suit-Hefanitis                |                                |                  |
|                                  |                                               | Indet                         |                                |                  |
|                                  |                                               | Defes                         |                                |                  |
|                                  |                                               | + Nimit Sub-welade            |                                |                  |
|                                  |                                               | 입장 그는 관심하게 많습                 |                                |                  |
|                                  |                                               |                               | •                              | Ok Cancel        |

#### Estados

 Jogadores: é necessário indicar quantos são os jogadores ativos (11 para futebol) e a orientação do campo.

|                                                                                  | Tutorial                                                                                       |           |                                           |                      |
|----------------------------------------------------------------------------------|------------------------------------------------------------------------------------------------|-----------|-------------------------------------------|----------------------|
| + hone Ação<br>Enlaritori<br>Posse<br>Jogadome<br>Eona de Campo<br>+ Nove Escala | Editar Elemento<br>Name da Elementa<br>Jogadores<br>Tea da Estado Estado Sono<br>Jogadores • 2 | Ableman   |                                           |                      |
| light Team Label                                                                 | Ediar Organistan                                                                               | Protocolo | $\leftarrow$ Elemento $\leftarrow$ Estado |                      |
|                                                                                  |                                                                                                |           | Jogadore                                  | 5                    |
|                                                                                  |                                                                                                | Previoa   |                                           | Ptorizonisi Vertizoi |

#### Estados

 Campo: o campo será dividido em n x n regiões. Além destes valores, podem ser escolhidos a orientação, cores e nomes para as regiões.

|                             | Tutorial         |                   |                                           |                       |
|-----------------------------|------------------|-------------------|-------------------------------------------|-----------------------|
| Three Aple:                 | Editar Elemento  |                   |                                           |                       |
| Catarian                    | Zona de Campo    |                   |                                           |                       |
| logadores.<br>Zona de Campo | Cango • 1        |                   |                                           |                       |
| + Naves Etractor            | Editor Estate    |                   |                                           |                       |
| Valores<br>Right Toom Label | Eduar Onumentary | Protocolo         | $\leftarrow$ Elementa $\leftarrow$ Estado |                       |
|                             |                  |                   | Zona de C                                 | ampo                  |
|                             |                  | Prévid<br>2 × 3 5 |                                           | Horizontal 🔹 Vertical |
|                             |                  | Sub-astados       |                                           |                       |
|                             |                  | Region 1          | 20                                        |                       |
|                             |                  | Region 2          |                                           |                       |
|                             |                  | Hegon 3           |                                           |                       |
|                             |                  | PERDICIT #        |                                           |                       |

#### 0 layout

Após adicionar os elementos, é necessário ajeitar o layout do protocolo (Protocolo -> Editar Protocolo).

Todos os items são automaticamente adicionados. Arraste-os clicando em qualquer ponto ou redimensione-os clicando na parte inferior direita.

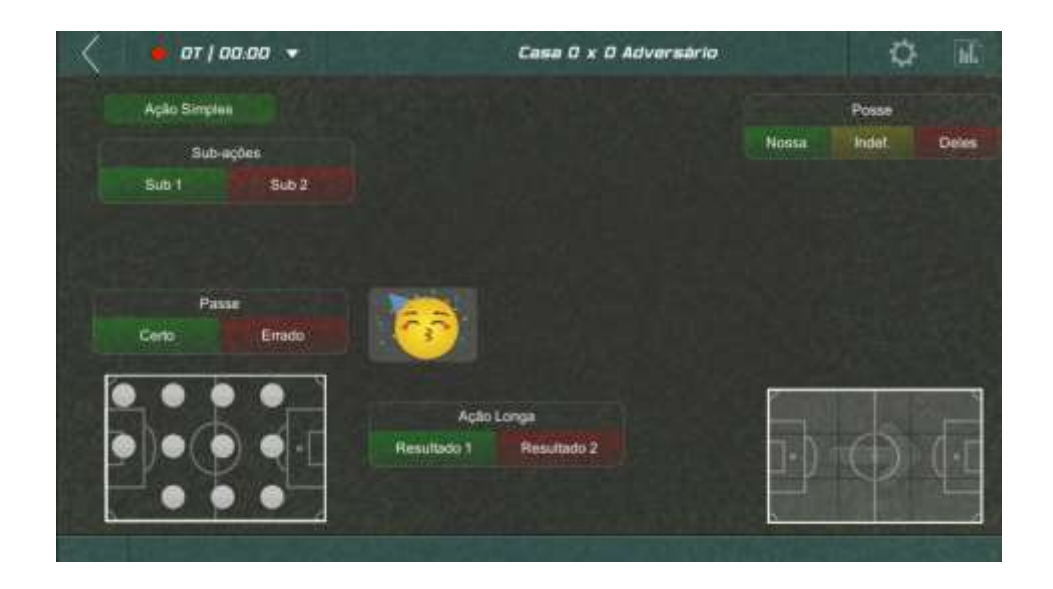

#### 0 layout

#### • Exemplos de layout

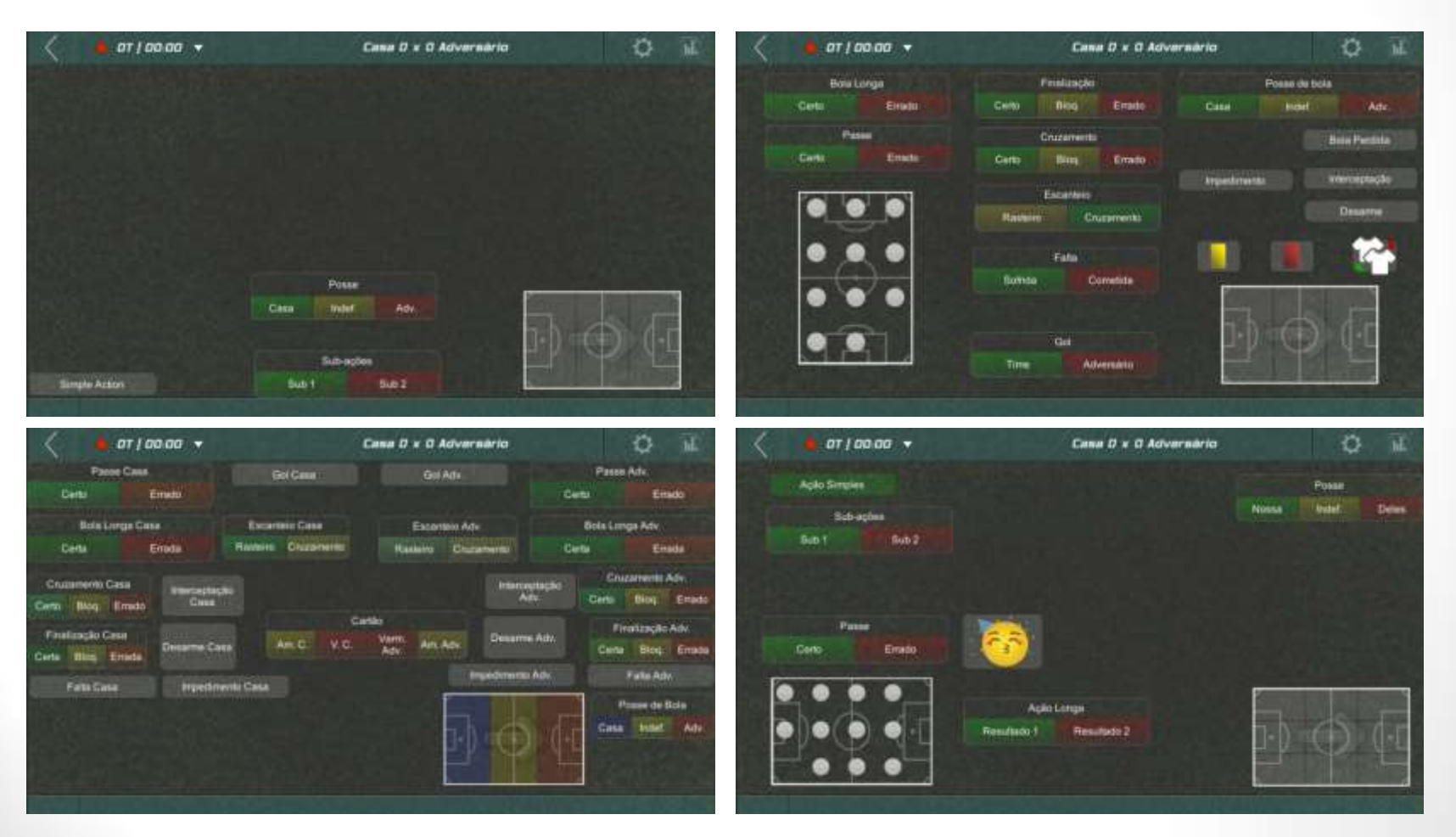

## Configuração de relatório

O Picco automaticamente cruza os elementos do protocolo para gerar um modelo do relatório. A configuração deste permite ativar/desativar tais itens do modelo, além de permitir espelhar as regiões do campo (importante quando são medidos dados para dois times).

| ) |                                 | 14/2/2020 | Campeonato                      |           |  |
|---|---------------------------------|-----------|---------------------------------|-----------|--|
|   | Compania                        |           | inglie)                         | D # lenge |  |
|   | Passe Case<br>Certe             | - threads | Paramet Auto.<br>Carter         | lives.    |  |
|   |                                 |           |                                 |           |  |
|   | 5076 ( 50<br>1 / 1              |           | 60% [ 60                        |           |  |
|   | Finalitação Casa<br>Certa Illog | avenue -  | Finelização Astu.<br>Certa Pare | areas 🔍   |  |
|   |                                 |           |                                 |           |  |
|   | 326 (226)                       | 32%       | 375 ( 235                       | 133%      |  |
|   | Rate Longe Case<br>Certe        | arrante 🗮 | Role Longe Adv.<br>Carle        |           |  |

|         | Encantein Cana<br>Resister Ducemente  | Escartalo Arv.<br>Aselato Duranette                                                                                                    |
|---------|---------------------------------------|----------------------------------------------------------------------------------------------------|
|         |                                       | TT (TT                                                                                                    |
|         | Crutemanta Cese<br>Earte Bha, Orredo  | Crustamento Adv.<br>Carta Beg. Cruste                                                                                                    |
|         | 1 20% 120%                            | אינגן אינגן אינג                                                                                                    |
|         | Escartien Casa<br>Bastain Ducaranove  | Encartain Are.<br>Analain Disconterer                                                                                                    |
|         | T Serve ( serve )                     | ama international international internationa |
|         | Crutamento Casa<br>Carto Bhat direate | Cruzamente Adv.<br>Centa Bies Create                                                                                                    |
|         |                                       |                                                                                                    |
|         |                                       |                                                                                                    |
|         | Histórico de                          | Formação 🦉                                                                                                    |
| 14'33'' | P                                     |                                                                                                    |
|         |                                       |                                                                                                    |
|         |                                       |                                                                                                    |

#### Disparadores

Picco, por padrão, mantém o acompanhamento de um partida tirando fotografias dos elementos do protocolo (ações, campo, jogadores, estados) no momento que uma ação ocorre ou quando um estado muda de valor. Nós chamamos este de disparador padrão. Além desta, se pode fazer muito mais com disparadores, como definir o valor de um estado, atualizar o placar, reagir a uma ação, etc.

Disparadores podem ocorrer em 3 tempos distintos: quando um botão é pressionado ("No Clique" ou "Mudança de Estado"), quando uma ação é finalizada ou depois de um intervalo de tempo (para ações não imediatas, que não iniciam e terminam no clique).

Um disparador pode: definir, limpar ou desmarcar um estado; terminar uma ação (tirar a foto do jogo); salvar um estado (também uma foto do jogo); atualizar um valor (placar).

#### Disparadores – Exemplo

O passe é um bom exemplo de ação e possui diversos disparadores, dependendo da sub-ação:

• Disparador padão: No Clique, Finalizar Ação -> Tira a foto do momento do jogo

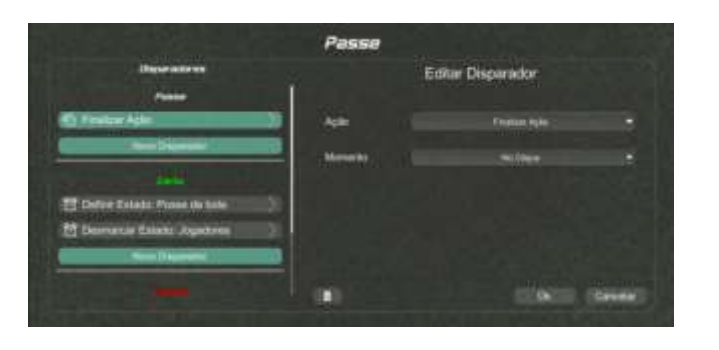

- Passe Certo: O primeiro jogador ativo deve ser desmarcado (já não possui mais a bolta). Além disso, se o passe é certo, o time possui a posse de bola:
  - Os disparadores: Após tirar a foto (Ação finalizada), define o estado "Posse de Bola" para "Casa". Na ação finalizada, "Desmarca Estado" de "Jogadores"

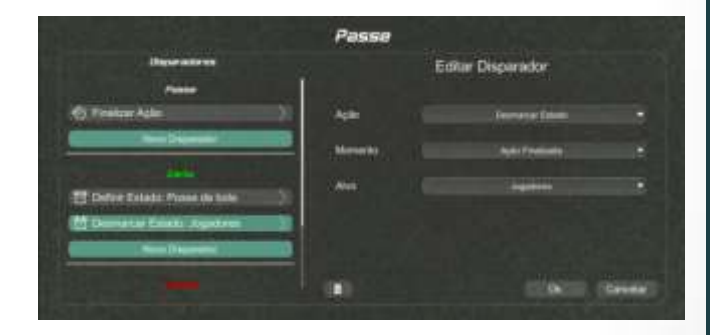

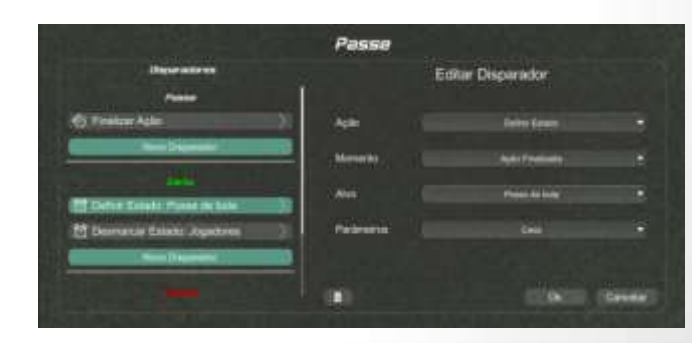

#### Disparadores – Exemplo

 Uma ação longa é uma ação que não termina no clique, deve esperar um intervalo para tirar a foto da partida, como mostrado aqui:

| E       | ditor Discondor   |                                                         |
|---------|-------------------|---------------------------------------------------------|
|         | unar exsparador   |                                                         |
|         |                   |                                                         |
| Açıki   | Finalizar Açân    |                                                         |
| Momento | Aprile Strativate |                                                         |
|         | 620               |                                                         |
|         |                   |                                                         |
|         |                   |                                                         |
|         |                   |                                                         |
|         |                   | Garcelar                                                |
|         | Açılı<br>Momento  | Açılıs Finatione Actor<br>Momento: Açolu trianvior<br>2 |

 Um disparador de "Atualizar Valor" soma ou subtrai do placar de um dos times da partida.

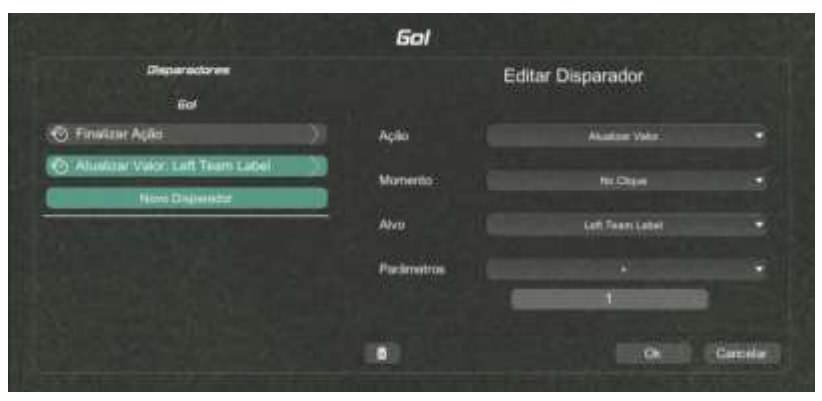

#### Protocolos - Conclusão

Dominar os protocolos é um objetivo importante para usuários avançados do Picco. Com tal conhecimento é possível medir o que for desejado de uma forma bastante prática. O protocolos que já vêm com o Picco são uma importante referência para a criação de novos protocolos.

# Picco

Jogos

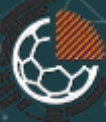

#### Jogos – Configuração

Uma partida consiste na aplicação do protocolo para medir ações e estados durante o tempo de jogo. Toda informação levantada automaticamente se transforma em um relatório.

A configuração de um jogo é bastante simples, basicamente indica-se os times, data, nome da competição e o protocolo de medida. Se o protocolo possui jogadores, deve também indicar qual o time observado (elenco que será aplicado no campo)

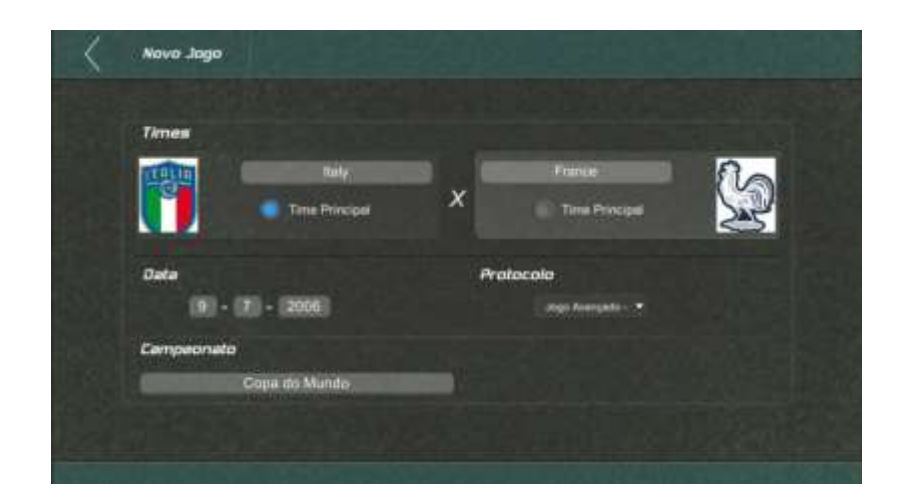

#### Jogos - Pronto para iniciar

Antes de iniciar, deve-se indicar os jogadores iniciais (se aplicável), espelhar os campos (se desejado) e, em qualquer momento), se pode customizar o layout e o relatório. Todas as opções ficam no menu no topo direito da tela.

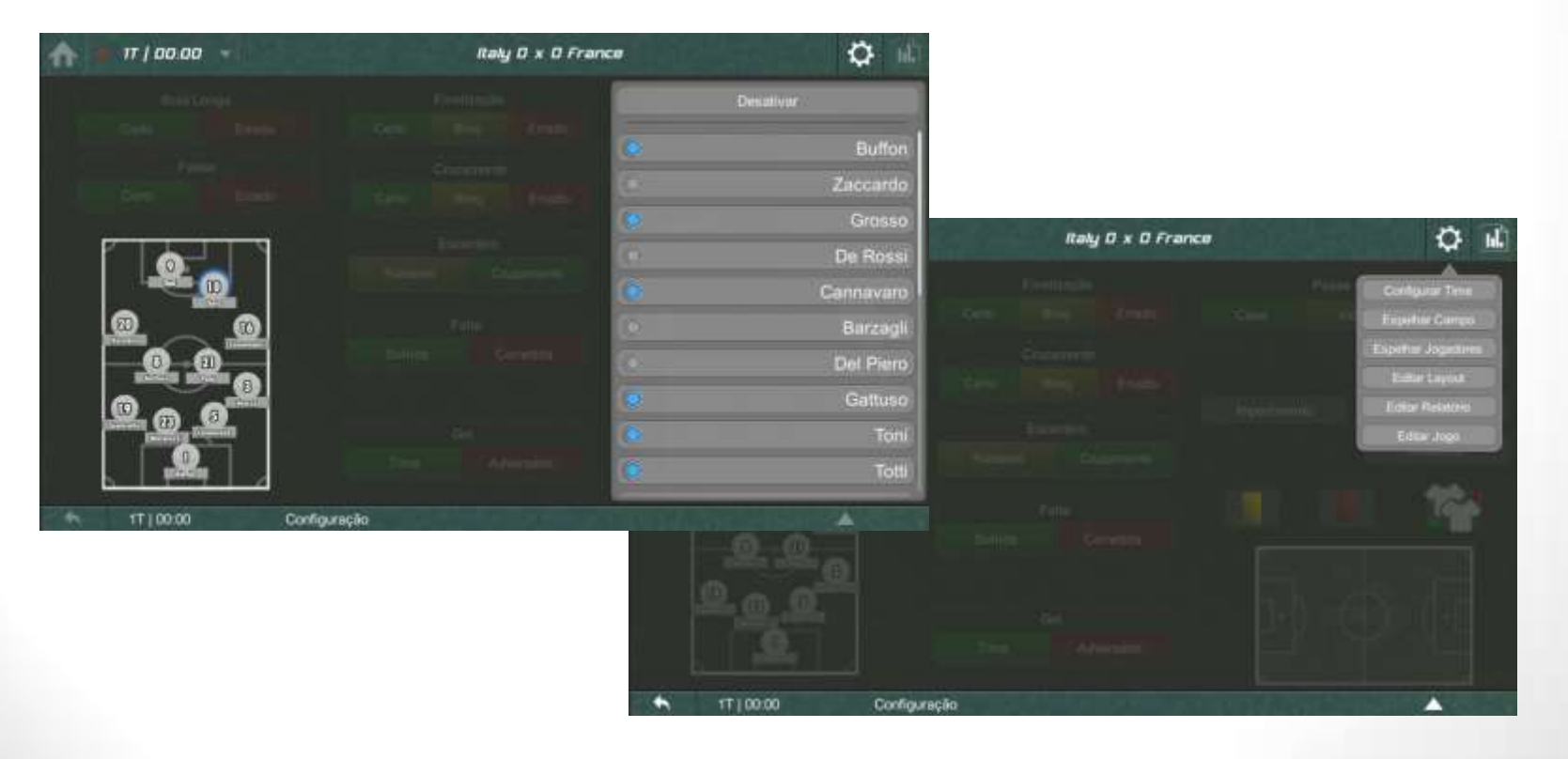

#### Jogos - Durante

No menu à esquerda, no topo, localizam-se o relógio e as opções de iniciar/pause/resumir o tempo, além de encerrar o período atual. Durante o jogo, indique as ações e trocas de estado. Na barra inferior é possível desfazer a última ação clicando no botão à esquerda ou listar todo o histórico com o botão à direita.

| fr   00.45 -         | Baly D = D France                    | Q M                                                                                                    | <b>Λ</b> = πια          | 10 35 <b>-</b> |                | taly 0 = 0 France |                                | 0 14 |
|----------------------|--------------------------------------|----------------------------------------------------------------------------------------------------|-------------------------|----------------|----------------|-------------------|--------------------------------|------|
| Contract of Contract |                                      | The second second second second second second second second second second second second second second second s | Historica de            | Eventos        |                |                   |                                |      |
| Total Training       | I THE THEY COME I TRANSPORT          |                                                                                                    |                         | TEMPO          | EVENTO         | SUB-AÇÃO          | ESTADOS                        |      |
|                      |                                      | Contractory of the                                                                                             | Ø                       |                | the large      | 6440              | Polis, Carroment, Cana, Gale   |      |
|                      |                                      |                                                                                                    | 0                       | T10020         | Boist Lorge    | Gerto             | Carocranes, Evo, Nee, Casa     |      |
|                      |                                      | and the second of the                                                                                          | 0                       |                | Home replacing |                   | Compress Mess Cata             |      |
|                      |                                      |                                                                                                    |                         | 17 ( 00:26     | Prese ill bold |                   | Camprover, Mass. Caus.         |      |
|                      |                                      |                                                                                                    | 0                       | 1710010        | Finne de bote  |                   | Campung, Palo Mala Adv.        |      |
|                      |                                      | 44.1                                                                                                    |                         | 1110018        | their Longe    | Emails            | Carramant, Pets, Maia, Casa    |      |
|                      |                                      | - 19 P                                                                                                    | 0                       | 11 00.03       | Plane av bota  |                   | Buffer, Carron ett, Casa, Casa |      |
|                      |                                      |                                                                                                    | 0                       | 17 100:03      | Farmer         | Certo             | Butter, Cerveyers, Case        |      |
|                      |                                      |                                                                                                    | 0                       | 1730000        | Contranspla    |                   |                                |      |
|                      |                                      |                                                                                                    | 0                       | IT I DO GH     | Californicia   |                   |                                |      |
|                      |                                      |                                                                                                    |                         |                |                |                   |                                |      |
|                      |                                      |                                                                                                    |                         |                |                |                   |                                | PK   |
| 1710031              | Bola Longa Certo Pirio, Carnavaro, C | ana, 🔺                                                                                                    | <ul> <li>TTI</li> </ul> | 1031 Bi        | la Longa       | Ceto Pirio        | Carnavero, Casa,               | -    |

#### Jogos - Durante

Em qualquer momento é possível acessar o relatório clicando no botão na parte superior direita da tela.

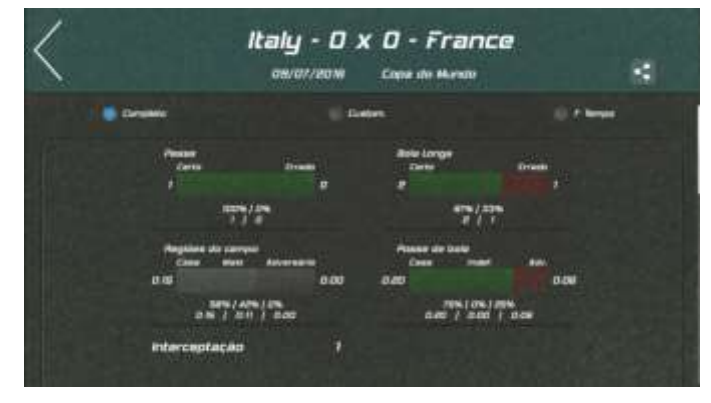

Por padrão, quando se inicia um novo período, os campos (regiões e jogadores) são espelhados automaticamente. Isto também pode ser feito acessando o menu no topo direita da tela.

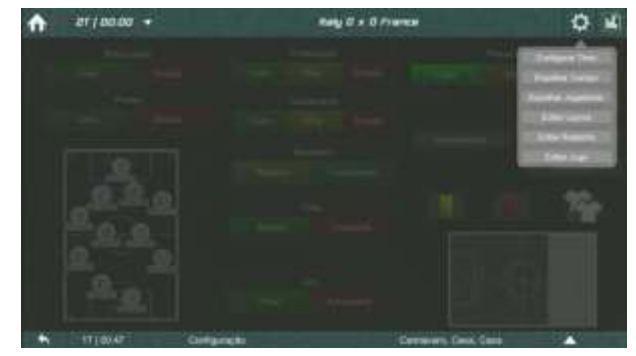

#### Jogos - Conclusão

Durante um jogo fica clara a importância dos disparadores, como economizam tempo e permitem o uso do app em tempo real, sem perder a atenção na partida.

A próxima seção explica mais profundamente como configurar e exportar o relatório, como imagem ou PDF.

# Picco

Relatórios

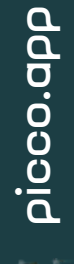

No Picco, o relatório é gerado automaticamente baseado no protocolo de medidas, transformando ações e estados em estatística, gráficos e tabelas.

|                | Jogo Av | ançado - | Padráo |  |
|----------------|---------|----------|--------|--|
| Actor          |         |          |        |  |
|                | 1000232 |          |        |  |
| BetaLimgs      | 1000    |          |        |  |
| Protosta       |         |          |        |  |
| Crutamente     |         |          |        |  |
| Fate           |         |          |        |  |
| 154            |         |          |        |  |
| Hole Cardenald |         |          |        |  |
|                |         |          |        |  |

| End Hend                   | the the                   |
|----------------------------|---------------------------|
|                            | 7 <sup>40</sup>           |
| 213                        |                           |
|                            |                           |
|                            | 100 California (10        |
|                            | land And An<br>Name Der H |
|                            |                           |
|                            |                           |
|                            |                           |
| eccenter                   | cover cover               |
| Seate 3 2 3 7 2 2          | 21 22 1                   |
|                            |                           |
| 22                         |                           |
|                            |                           |
| the Support of the Support |                           |
| 104-16 8 10102120.0 22 4   |                           |
| g 41 (197 p)               | 000(29)                   |
|                            | 0 0                       |
|                            |                           |
|                            | MAX SO MAN                |
|                            |                           |
|                            |                           |

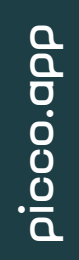

Ao definar um protocolo, o Picco automaticamente criará um modelo de relatório, cruzando todos elementos presentes. Em Protocolo->Editar Relatório se pode ligar/desligar os itens do modelo.

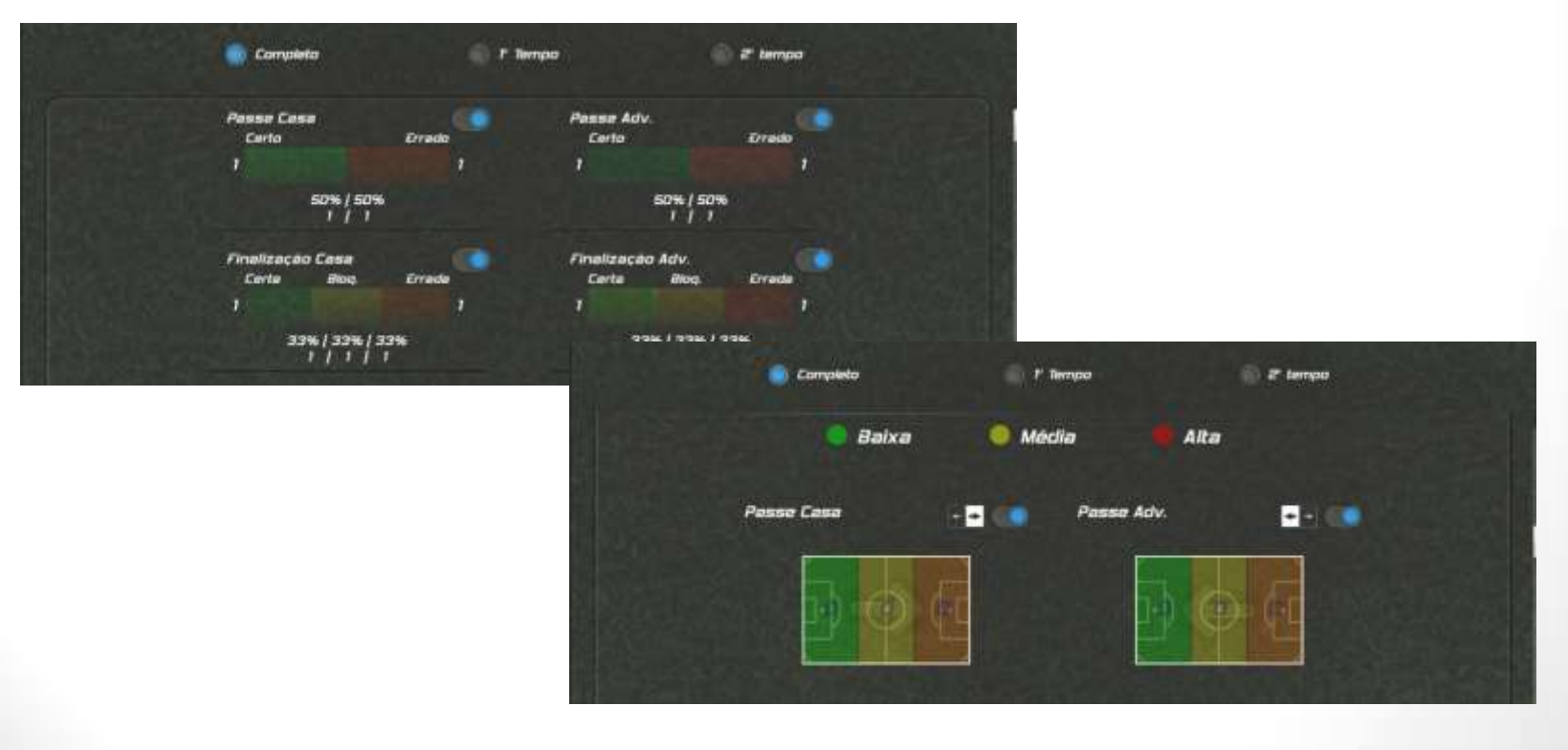

No topo do relatório estão os botões de seleção de período de jogo ou de intervalo de tempo personalizado. Seleciona-se assim quais dados serão apresentados no relatório.

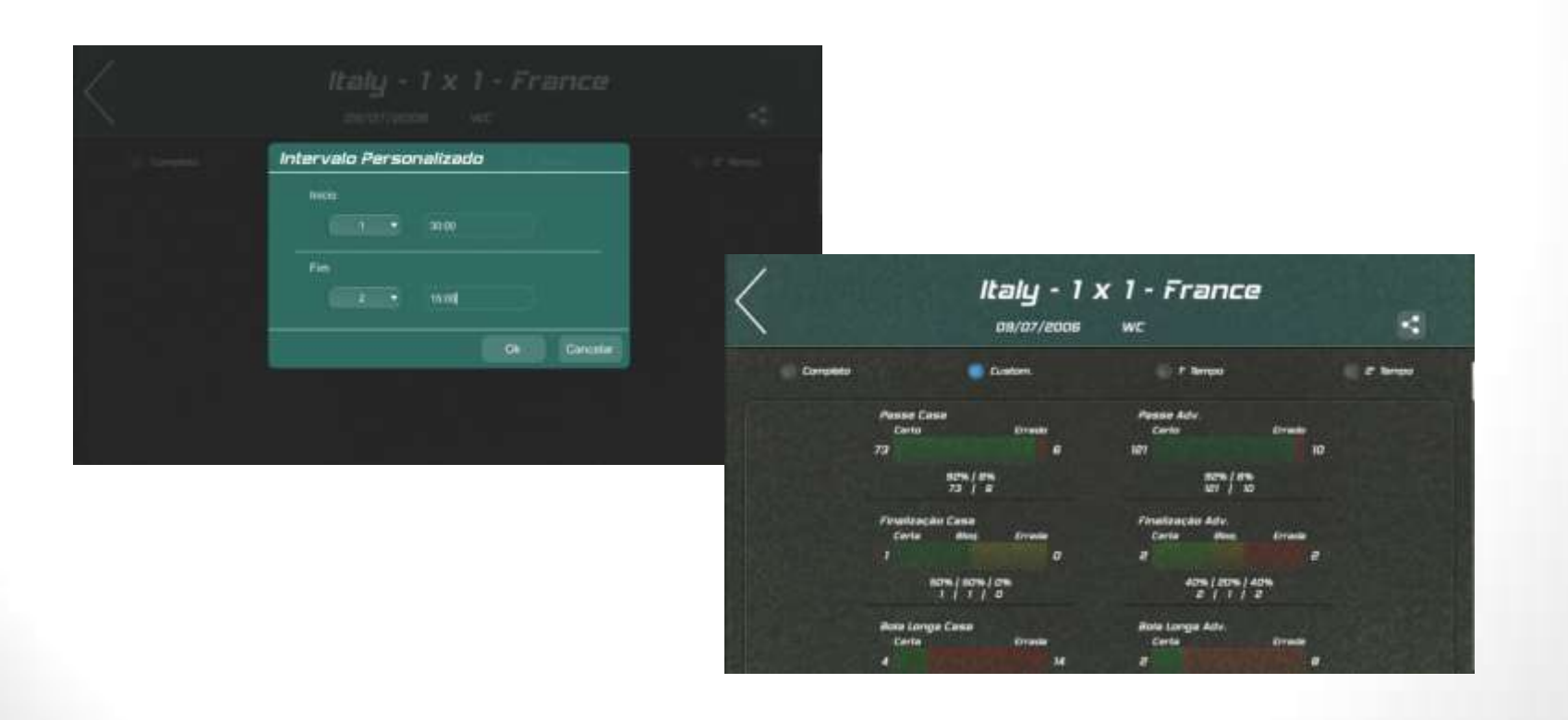

O relatório apresentado pode ser exportado e compartilhado como PDF, PDF Preto & Branco (ideal para impressão), Imagens e Imagens Preto & Branco. O botão de compartilhar está presente na barra superior.

| Virtus - 4 3                                                           | x 4 - Undefined                 | Convert<br>2 | Include Nonineaster na<br>Include Nonineaster na<br>Include Nonineaster<br>Include Nonineaster<br>Include Nonineaster<br>Cost Batt<br>Batter Bin |       | No         No         No< | $e^{-e^{-e^{-e^{-e^{-e^{-e^{-e^{-e^{-e^{$ |
|------------------------------------------------------------------------|---------------------------------|--------------|----------------------------------------------------------------------------------------------------|-------|----------------------------------------------------------------------------------------------------|-------------------------------------------|
| 10 E 10                                                                | 717                             |              |                                                                                                    | 0.000 |                                                                                                    | Actions average D.D.C.P.                  |
| Low Ann<br>Anne Low Long Ann<br>Anne Low Long Ann<br>Anne Low Low Anne | dkurr • High<br>Faul<br>Sale De | tow And      | um é Algh                                                                                                    |       | 1         1         2         1         1         2         1         1         2         1         1         2         1         1         2         1         1         2         1         1         2         1         1         2         1         1         2         1         1         1         2         1         1         1         2         1         1         1         2         1         1         1         2         1         1         1         2         1         1         1         2         1         1         1         1         1         1         1         1         1         1         1         1         1         1         1         1         1         1         1         1         1         1         1         1         1         1         1         1         1         1         1         1         1         1         1         1         1         1         1         1         1         1         1         1         1         1         1         1         1         1         1         1         1         1         1         1                                                      |                                           |
|                                                                        |                                 |              |                                                                                                    |       | Formation History                                                                                                    |                                           |
|                                                                        |                                 |              |                                                                                                    | 0     |                                                                                                    |                                           |
|                                                                        |                                 |              |                                                                                                    |       | 16:01 (39)                                                                                                    |                                           |

# www.Picco.app

Picco está disponível para download gratuito na AppStore e no Google Play